# Másolási útmutató

# Gyorsmásolat készítése

1 Az eredeti dokumentumot a másolandó oldalával felfelé, a rövidebb élével előre töltse az automatikus lapadagoló tálcájába, vagy helyezze a másolandó oldalával lefelé a lapolvasó üveglapjára.

#### Megjegyzések:

- Az automatikus lapadagoló tálcájába ne tegyen képeslapot, fényképet, kisméretű képet, fóliát, fotópapírt vagy vékony papírt (pl. újságkivágást). Ezeket az elemeket helyezze a lapolvasó üvegére
- Az automatikus lapadagoló jelzőfénye akkor kezd világítani, ha a papír megfelelően van betöltve.
- **2** Ha az automatikus lapadagoló tálcáját használja, a papírvezetőket igazítsa a dokumentumhoz.

**Megjegyzés:** A levágott képek elkerülése érdekében ellenőrizze, hogy az eredeti dokumentum és a másolat ugyanolyan papírméretű-e.

3 A nyomtató vezérlőpanelén nyomja meg a gombot.

# Másolás az automatikus lapadagoló használatával

1 Az eredeti dokumentumot a másolandó oldalával felfelé, a rövidebb élével előre töltse az automatikus lapadagoló tálcájába.

#### Megjegyzések:

- Az automatikus lapadagoló tálcájába ne tegyen képeslapot, fényképet, kisméretű képet, fóliát, fotópapírt vagy vékony papírt (pl. újságkivágást). Ezeket az elemeket helyezze a lapolvasó üvegére
- Az automatikus lapadagoló jelzőfénye akkor kezd világítani, ha a papír megfelelően van betöltve.
- 2 Állítsa be a papírvezetőket.
- **3** Lépjen a kezdőképernyőről a következő elemhez:

Másolás >adja meg a másolási beállításokat >> Másolás

# Másolás a szkennerüveg használatával

- 1 Az eredeti dokumentumot a másolandó oldalával lefelé, a bal felső sarokba helyezze a szkennerüvegre.
- 2 Lépjen a kezdőképernyőről a következő elemhez:

Másolás >adja meg a másolási beállításokat >> Másolás

Ha további lapokat kíván beolvasni, helyezze a következő dokumentumot a beolvasó üveglapjára, majd érintse meg a Következő oldal beolvasása elemet.

3 Érintse meg a Feladat befejezése gombot.

# A másolási lehetőségek bemutatása

### Másolás forrása

Ez a beállítás egy olyan képernyőt nyit meg, ahol megadhatja az eredeti dokumentum papírméretét.

- Érintse meg az eredeti dokumentumnak megfelelő papírtípust.
- Érintse meg a Vegyes méretek lehetőséget olyan eredeti dokumentum másolásához, amely vegyes de azonos szélességű papírméreteket tartalmaz.
- Érintse meg az Automatikus méretérzékelés lehetőséget, hogy a készülék automatikusan felismerje az eredeti dokumentum méretét.

### Másolás ide

Ez a beállítás megnyit egy képernyőt, ahol megadhatja a papír méretét és típusát, melyre a másolatokat a nyomtató kinyomtatja.

- Érintse meg a betöltött papírnak megfelelő papírméretet és -típust.
- Ha a "Másolás innen:" és a "Másolás ide:" beállításoknál különböző érték lett megadva, a nyomtató automatikusan átállítja a Nagyítás mértékét a különbség kiküszöbölése érdekében.
- Ha a másoláshoz használni kívánt papírtípus és papírméret nincs betöltve valamelyik tálcába, érintse meg a **Kézi** adagolólehetőséget, és töltse be kézzel a papírt a többcélú adagolóba.
- Ha a "Másolás ide:" lehetőség Automatikus méretigazítás értékre van állítva, akkor az összes másolat mérete az eredeti dokumentum méretéhez igazodik. Ha nincs betöltve megfelelő méretű papír valamelyik tálcába, megjelenik a Papírméret nem található üzenet, és a rendszer kéri, hogy töltsön be papírt valamelyik tálcába vagy a többcélú adagolóba.

#### Méret

Ezzel a beállítással 25%-400%-ban arányosan átméretezett képet készíthet az eredeti dokumentumról. Automatikus méretezést is beállíthat.

- Eltérő méretű papírra való másoláskor (pl. Legal méretű papírról Letter méretű papírra), a "Másolás innen" és a "Másolás ide" papírméreteket beállíthatja automatikus átméretezésre, hogy a képet a készülék a benne lévő papír méretéhez igazítsa.
- Az érték egy százalékkal való csökkentéséhez vagy növeléséhez érintse meg a vagy a sombot a nyomtató vezérlőpaneljén. Az érték folyamatos csökkentéséhez vagy növeléséhez tartsa lenyomva legalább két másodpercig a megfelelő gombot.

# Sötétség

A beállítás segítségével megadható, hogy az eredeti dokumentumhoz képest mennyire legyenek világosak vagy sötétek a másolatok.

# Oldalak (duplex)

Ez a beállítás lehetővé teszi, hogy egy-, illetve kétoldalas eredetiről egy- vagy kétoldalas másolatokat készítsen.

#### Leválogatás

A beállítás segítségével egy dokumentum több példányának nyomtatásakor sorban egymásra helyezheti a nyomtatási feladat oldalait.

### Példányok

Ez a beállítás lehetővé teszi a nyomtatandó példányszámok beállítását.

### Tartalom

Ezzel a beállítással beállíthatja az eredeti dokumentum típusát és forrását.

Az alábbi tartalomtípusok közül választhat:

- Grafika : Az eredeti dokumentum többnyire üzleti jellegű grafikákat tartalmaz, mint például kördiagramok, oszlopdiagramok és animációk.
- Fotó: Az eredeti dokumentum főleg fényképekből vagy képekből áll.
- Szöveg: Az eredeti dokumentum többnyire szövegből vagy vonalas rajzból áll.
- Szöveg/Fotó: Az eredeti dokumentum szöveg, grafika és fényképek keveréke.

Az alábbi tartalomforrások közül választhat:

- Monokróm lézer: Az eredeti dokumentumot monokróm lézernyomtatóval nyomtatták ki.
- Színes lézer: Az eredeti dokumentumot színes lézernyomtatóval nyomtatták ki.
- Tintasugaras: Az eredeti dokumentumot tintasugaras nyomtatóval nyomtatták ki.
- Magazin: Az eredeti dokumentum egy magazinból származik.
- Újság: Az eredeti dokumentum egy újságból származik.
- Egyéb: Az eredeti dokumentumot alternatív vagy ismeretlen nyomtatóval nyomtatták ki.
- Fotó/Film: Az eredeti dokumentum filmről származó fénykép.
- Sajtó: Az eredeti dokumentum nyomdában készült.

# Speciális kétoldalas

Ezzel a beállítással megadhatja a dokumentum tájolását, azt, hogy a dokumentum egy- vagy kétoldalas legyen, illetve a dokumentumok kötegelési módját.

# Mentés parancsikonként

Ez a beállítás lehetővé tesz az aktuális beállítások mentését hivatkozásszám hozzárendelésével.

# Margó eltolása

Ezzel a beállítással növelheti vagy csökkentheti a margó méretét a beolvasott kép eltolásával. Érintse meg a 📩 vagy a 三 elemet a kívánt margó beállításához. Ha a kiegészítő margó túl nagy, a példányt a program körülvágja.

# Szél törlése

Ezzel a beállítással eltávolíthatók a dokumentum szélén található elkenődött részek vagy hibák. Megadhatja, hogy a program a papír mind a négy oldalán egyenlő területet töröljön, illetve kiválaszthat egy adott szélt is. A Szél törlése beállítás segítségével a kijelölt területen minden törlődik, azaz a beolvasásból ezen a területen semmi sem marad meg.

# Átfedés

Ezzel funkcióval vízjelet (vagy üzenetet) helyezhet el, amely a másolt tartalmat átfedve jelenik meg. Választhat a Bizalmas, Másolat, Vázlat, Sürgős és Egyéni lehetőségek közül. Egyedi üzenetet adhat meg az "Adja meg az egyéni fedvényt, majd nyomja meg az OK gombot" mezőben. Az üzenet halványan jelenik meg minden oldalon nagy betűkkel, átlósan elhelyezkedve.

### Fedőlap beállítása

Ezzel a beállítással megadhatja a másolatok és a füzetek fedőlapját.

# Separator Sheets (Elválasztólap)

Ezzel a lehetőséggel a másolatok, nyomatok, oldalak, nyomtatási vagy másolási feladatok közé üres lapot helyezhet el. Az elválasztólapok arról a tálcáról húzhatók, amelyen a nyomtatáshoz használt papírtól eltérő színű papír található.

### Fejléc/Lábléc

Ezzel a beállítással fejlécet vagy láblécet illeszthet be, valamint megadhatja azok elhelyezését az oldalon.

Válasszon egyet az alábbiak közül:

- Bates-szám
- Egyéni szöveg
- Dátum/idő
- Oldalszám

#### Papírtakarékos mód

Ezzel a beállítással ugyanarra az oldalra az eredeti dokumentum kettő vagy több oldalát nyomtathatja ki. A papírtakarékos üzemmód *N oldal* nyomtatása, ahol az *N* az oldalak számát jelenti. Például 2 oldal nyomtatása megadásakor a készülék egy oldalra a dokumentum két oldalát helyezi el, 4 oldal nyomtatása megadásakor pedig egy oldalra a dokumentum négy oldalát helyezi el.

#### Speciális képalkotás

Ezzel a beállítással módosíthatja vagy beállíthatja az Automatikus középre igazítás, Háttéreltávolítás, Színegyensúly, Színkiesés, Kontraszt, Tükörkép, Negatív kép, Beolvasás széltől szélig, Árnyék részletei és Élesség beállításokat a dokumentum másolását megelőzően.

#### Füzet létrehozása

Ezzel a beállítással létrehozhat egy kinyomtatott és leválogatott oldalakból álló sorozatot, melyet összehajtva egy füzetet kap, ami az eredeti dokumentum méretének fele lesz, és az oldalak sorban lesznek. Egy- és kétoldalas lehetőség közül választhat.

Megjegyzés: Ez a beállítás csak akkor jelenik meg, ha a nyomtató-merevlemez telepítve van.

#### Egyéni feladat

Ezzel a beállítással több beolvasási feladatot egyetlen beolvasási feladattá egyesíthet, de csak akkor jelenik meg, ha egy működő nyomtató-merevlemez telepítve van.

**Másolási útmutató** Oldal: 5 / 5

# Automatikus lapadagoló ferdeségének igazítása

Ezzel a lehetőséggel kiegyenesítheti az automatikus lapadagoló tálcájából beolvasott, kissé elferdült képeket.